# 7.2.11 Batch registration

## [Function explanation]

### [Function outline]

Registers two or more organizations, users or processes in logon user's company at the same time.

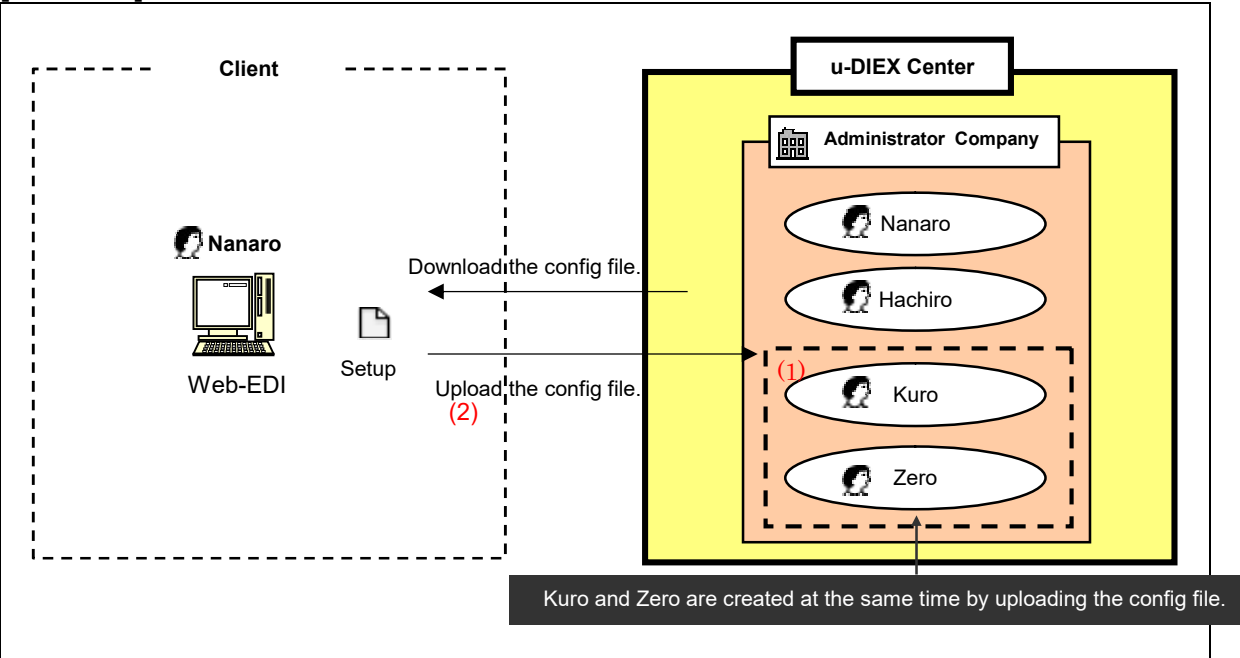

[Overview]

\*This overview indicates the following process: Nanaro, a Company administrator registers Kuro and Zero in the same company at the same time.

#### [Main functions]

#### (1) Batch registration

Organization, user and process within the company that logon user belongs can be registered (created, modified, deleted) at the same time.

#### (2) Config file

Specifies organization, user or process for the config file. This file can be registered at the same time by uploading to u-DIEX.

#### [Operating explanation with the screens]

Explains the procedure for batch registration in the overview by using Web-EDI screen.

- -Download the batch registration config file.
- (1) Click on "Batch Registration" for Co. Admin.

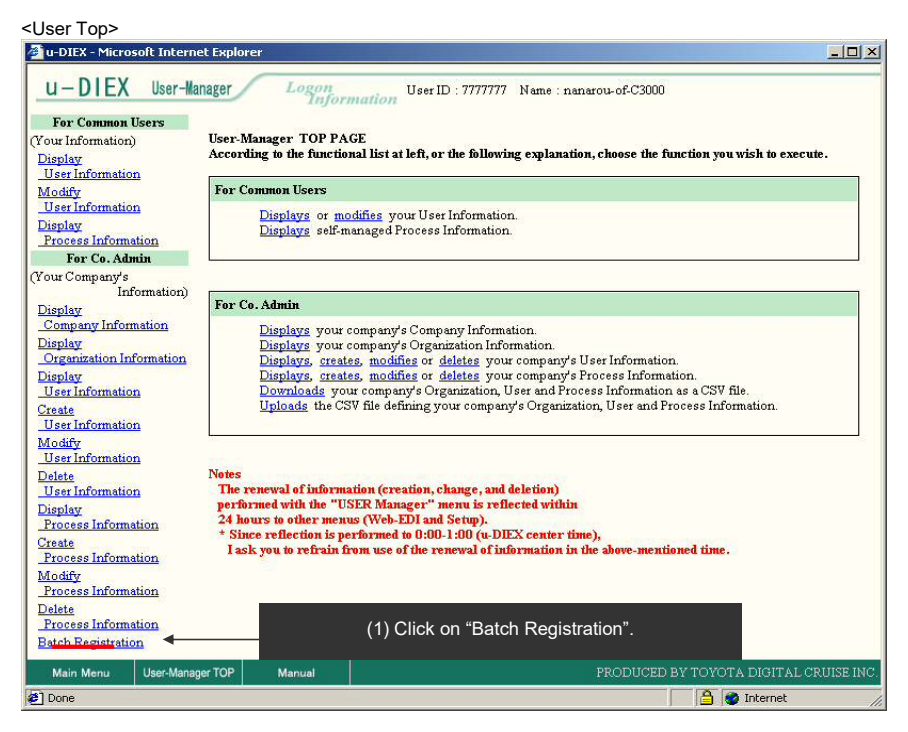

- (2) Select Download Config File type.
- (3) Click "Download" button.

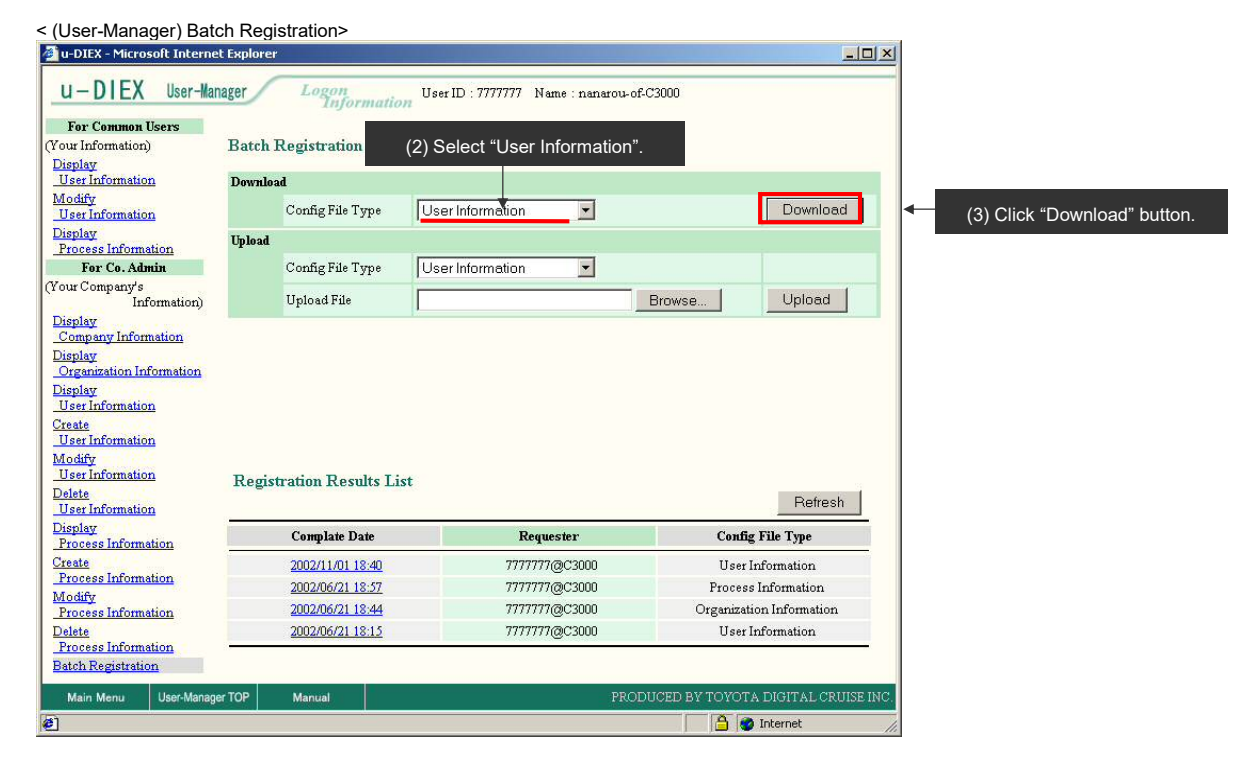

(4) Click "OK" button to download the config file for user information.

< Download (Config File) of Browser >

| ile Download | ×                                                             |  |
|--------------|---------------------------------------------------------------|--|
|              | You have chosen to download a file from this location.        |  |
|              | diex.csv from d-front01.u-diex.jp                             |  |
|              | What would you like to do with this file?                     |  |
|              | C Open this file from its current location                    |  |
|              | Save this file to disk.                                       |  |
|              | $\mathbf{\nabla}$ Always ask before opening this type of file |  |
|              | OK Cancel More Info                                           |  |
|              |                                                               |  |

- (5) Specify the Download destination for the config file.
- (6) Click "Save" button.

| <save as=""></save> |                         |                         |     |           |            |           |                                |
|---------------------|-------------------------|-------------------------|-----|-----------|------------|-----------|--------------------------------|
| Save As             |                         |                         | (1) |           | <u>? ×</u> |           |                                |
| Save jn:            | 🔄 demo                  |                         | -   | + 🗈 💣 🎟 - |            | (5) Spec  | cify the Download destination. |
| <u>3</u>            | Keep_Request.           | csv                     |     |           |            |           |                                |
| History             |                         |                         |     |           |            |           |                                |
| Desktop             |                         |                         |     |           |            |           |                                |
|                     |                         |                         |     |           |            |           |                                |
| My Computer         |                         |                         |     |           |            |           |                                |
| My Network P        |                         |                         |     |           |            |           |                                |
|                     | ,<br>File <u>n</u> ame: | diex.csv                |     | •         | Save       | (6) Click | "Save" button.                 |
|                     | Save as type:           | Microsoft Excel CSV 771 | л   | •         | Cancel     |           |                                |

#### -Editing the batch registration config file.

(1) Edit the config file for user information.

| <bat< th=""><th>ch I</th><th>registratio</th><th>n config file&gt;</th><th></th><th></th><th></th><th></th><th></th><th></th><th></th><th></th><th></th><th></th><th></th><th></th><th></th><th></th></bat<> | ch I | registratio    | n config file>      |               |                |    |       |                  |                             |                            |              |            |      |            |           |          |       |
|----------------------------------------------------------------------------------------------------|------|----------------|---------------------|---------------|----------------|----|-------|------------------|-----------------------------|----------------------------|--------------|------------|------|------------|-----------|----------|-------|
|                                                                                                    | licr | osoft Exco     | el - diex.csv       |               |                |    |       |                  |                             |                            |              |            |      |            |           |          | - 🗆 × |
|                                                                                                    | 77   | イル(E) 編        | <b>諜(E) 表示(⊻) 挿</b> | 入( <u>I</u> ) | 書式( <u>O</u> ) | ÿ  | -ル(I  | [) データ( <u>[</u> | <ol> <li>ウィンドウ()</li> </ol> | <u>~</u> ) ヘルプ( <u>H</u> ) |              |            |      |            |           |          | _ 8 × |
|                                                                                                    | É    | -              | ) 🖪 🚏 🐰 🖻 I         | 2             | 1 n.           |    | ξ     | f∗ ≩↓            | 🛍 🛛 🖇                       | MS Pゴシッ                    | ל 🔻          | 9 👻        | B 2  | <u>ا</u> ۲ | u I       | 王王       |       |
| PILICON                                                                                                    | [    | 05             | ▼ = kuro            |               |                |    |       |                  |                             |                            |              |            |      |            | 1 martine |          |       |
|                                                                                                    | A    | В              | C D                 | E             | F              | G  | н     | 1                | J.                          | K                          |              | L          |      | M          | N         | 0        | -     |
| 1                                                                                                    |      | 7777777        | nanarou-of-C3000    |               | JAPAN          | A  | ICHI  | 466-0000         | 00-0000-0000                | 00-0000-0000               | a@a          |            |      | 20         | 021212    | 20081212 |       |
| 2                                                                                                    |      | 8888888        | hachiro             |               | JAPAN          | A  | ICHI  | 471              | 0565-99-9999                | 0565-99-9999               | hayashi031@d | -cruise.co | o.jp | 20         | 020201    | 20101231 |       |
| 3                                                                                                    |      | 88888888       | hatirou             |               | Japan          | na | igoya | 3                | 5                           | 5                          | 5@3          |            | 3.5  | 20         | 021211    | 20051212 | 2     |
| 4                                                                                                    | A    | 000000         | zero                | 1             | Japan          | na | igoya | 471              | 0565-99-9999                | 0565-99-9999               | zero@zero.co | m          |      | 20         | 030714    | 20091231 |       |
| 5                                                                                                    | A    | 999999         | kuro                |               | Japan          | D. | igoya | 471              | 0565-99-9999                | 0565-99-9999               | kuro@kuro.co | m          |      | 20         | 030714    | 20091231 |       |
| 6                                                                                                    |      | 1940.00 - CO.X |                     |               |                | 1  |       |                  |                             |                            |              |            |      |            |           |          |       |
| 7                                                                                                    |      |                |                     |               |                |    |       |                  |                             |                            |              |            |      |            |           |          |       |
| 8                                                                                                    |      |                |                     |               |                |    |       |                  |                             |                            |              |            |      |            |           |          |       |
| 9                                                                                                    |      |                |                     |               |                |    |       |                  |                             |                            |              |            |      |            |           |          | -     |
|                                                                                                    | 1    | M diex         | 1                   |               | de stà         |    |       | - 10             |                             |                            |              |            |      |            |           |          |       |
| 17                                                                                                    | 27   | ų              |                     |               |                |    |       |                  |                             |                            |              |            |      | NU         | M SCRI    |          |       |
|                                                                                                    |      |                |                     |               |                |    |       |                  |                             |                            |              |            |      |            |           |          |       |

(1) Edit the batch registration config file.

(See online manual for the method of editing the config file.)

# -Upload the batch registration config file.

(1) Click "Browse" button for "Upload File".

| u-DIEX User-Manager                                                                                                    | Logon<br>Information U                                                                               | ser ID : 7777777 Name : nanarou-of-                                              | C3000                                                                                                    |
|----------------------------------------------------------------------------------------------------|----------------------------------------------------------------------------------------------------|----------------------------------------------------------------------------------|----------------------------------------------------------------------------------------------------|
| For Common Users                                                                                                    |                                                                                                    |                                                                                  |                                                                                                    |
| our Information) Bate                                                                                                    | h Registration                                                                                       |                                                                                  |                                                                                                    |
| Display                                                                                                    |                                                                                                    |                                                                                  |                                                                                                    |
| User Information Down                                                                                                    | lload                                                                                                |                                                                                  |                                                                                                    |
| lodify<br>User Information                                                                                                    | Config File Type                                                                                     | Iser Information 📃                                                               | Download                                                                                                    |
| isplay Uplos                                                                                                    | id                                                                                                   |                                                                                  |                                                                                                    |
| For Co. Admin                                                                                                    | Config File Type                                                                                     | Iser Information                                                                 |                                                                                                    |
| our Company's<br>Information)                                                                                                    | Upload File                                                                                          |                                                                                  | Browse Upload                                                                                               |
| Organization Information<br>Hisplay<br>User Information<br>Treate                                                                                                    |                                                                                                    | (1) Click "Bro                                                                   | wse" button.                                                                                                |
| User Information<br>Iodify<br>User Information Reg<br>Iolete<br>User Information                                                                                                    | istration Results List                                                                               |                                                                                  | Refresh                                                                                                    |
| User Information<br>Iodify<br>User Information Reg<br>User Information<br>isplay Fracess Information                                                                                                    | ristration Results List                                                                              | Requester                                                                        | Config File Type                                                                                            |
| User Information Reg<br>Josef Information Reg<br>Josef Information Isolato<br>User Information<br>Process Information Cast                                                                                                    | istration Results List<br>Complate Date<br>2002/11/01 18:40                                          | Requester 7777777@C3000                                                          | Config File Type                                                                                            |
| Jer Information Lodify Iser Information elete Iser Information isplay Process Information Erete Process Information Iser Information Iser Information Iser Information Iser Information Iser Iser Iser Iser Iser Iser Iser Iser                                                                                                    | complate Date<br>2002/11/01 18:40<br>2002/06/21 18:57                                                | Requester<br>7777777/@C3000<br>7777777/@C3000                                    | Config File Type<br>User Information<br>Process Information                                                 |
| User Information<br>Modify<br>User Information<br>Lefte<br>User Information<br>Process Information<br>reate<br>Process Information<br>Iodify                                                                                                    | cistration Results List<br>Complate Date<br>2002/11/01 18:40<br>2002/06/21 18:57<br>2002/06/21 18:44 | Requester<br>777777@C3000<br>7777777@C3000<br>7777777@C3000                      | Config File Type<br>User Information<br>Process Information<br>Organization Information                     |
| Jerinformation<br>lodify<br>Jerinformation<br>elete<br>Jerinformation<br>Process Information<br>crocks Information<br>Process Information<br>elete<br>Process Information<br>elete                                                                                                    | complate Date<br>2002/11/01 18:40<br>2002/06/21 18:57<br>2002/06/21 18:57<br>2002/06/21 18:15        | Requester<br>7777777@C3000<br>7777777@C3000<br>7777777@C3000<br>7777777@C3000    | Config File Type<br>User Information<br>Process Information<br>Organization Information<br>User Information |
| User Information<br>Modify<br>Modify<br>User Information<br>Set Information<br>Process Information<br>Lodify<br>Process Information<br>Sector Sector Sector<br>Lodify<br>Process Information<br>Sector Sector Sector<br>Sector Sector Sector<br>Sector Sector Sector<br>Sector Sector Sector<br>Sector Sector Sector<br>Sector Sector Sector<br>Sector Sector Sector<br>Sector Sector Sector<br>Sector Sector Sector<br>Sector Sector Sector<br>Sector Sector Sector<br>Sector Sector Sector<br>Sector Sector<br>Sector<br>Sector Sector<br>Sector<br>Sector | complate Date<br>2002/11/01 18:40<br>2002/06/21 18:57<br>2002/06/21 18:15                            | Requester<br>777777/@C3000<br>7777777/@C3000<br>7777777/@C3000<br>7777777/@C3000 | Config File Type<br>User Information<br>Process Information<br>Organization Information<br>User Information |

- (2) Select the config file being uploaded.
- (3) Click "Open" button.

| hoose file                        |                                               |                 |   |         | ?)           | ×          |                                    |
|-----------------------------------|-----------------------------------------------|-----------------|---|---------|--------------|------------|------------------------------------|
| Look jn:                          | 🔁 demo                                        |                 | • | + E 💣 🖩 | <b> -</b>    |            |                                    |
| History<br>Desktop<br>My Computer | tidiex.csv<br>ikeep_Request<br>public-addrss0 | csv<br>001.add  |   |         |              |            | (2) Select the edited config file. |
|                                   | File <u>n</u> ame:                            | diex.csv        |   | •       | <u>O</u> pen | <b> </b> ⊷ | (3) Click "Open" button.           |
|                                   | Eilee of tupo:                                | All Eiles (X X) |   |         | Cancel       |            |                                    |

- (4) Select "User Information" for Upload Config File type.
- (5) Click "Upload" button.

< (User-Manager) Batch Registration>

| Your Information)<br>Display<br>User Information                                                                                                    | <b>Batch Registration</b>                                                                                        |                                                                                                    |                                   |                                                                                                    |
|----------------------------------------------------------------------------------------------------|----------------------------------------------------------------------------------------------------|----------------------------------------------------------------------------------------------------|-----------------------------------|----------------------------------------------------------------------------------------------------|
| Display<br>User Information                                                                                                    |                                                                                                    |                                                                                                    |                                   |                                                                                                    |
|                                                                                                    | D11                                                                                                    |                                                                                                    |                                   |                                                                                                    |
| Modify                                                                                                    | Dominoad                                                                                                    | Lange and the second second se |                                   |                                                                                                    |
| User Information                                                                                                    | Config File Typ                                                                                                  | e User Information                                                                                                    | <b>_</b>                          | Download                                                                                                    |
| Display<br>Process Information                                                                                                    | Upload                                                                                                    |                                                                                                    |                                   |                                                                                                    |
| For Co. Admin                                                                                                    | Config File Typ                                                                                                  | e User Information                                                                                                    | -                                 |                                                                                                    |
| Your Company's<br>Information)                                                                                                    | Upload File                                                                                                    | C:\tmp\demo\diex.csv                                                                                                    | Br                                | owse Upload                                                                                                    |
| Display                                                                                                    |                                                                                                    |                                                                                                    |                                   |                                                                                                    |
| Urganization information<br>Display<br>User Information<br>User Information<br>Modify<br>User Information<br>Delete<br>User Information<br>Display<br>Process Information                                                                     | (4) Sel<br>Registration Results<br>Complate Date                                                                 | ect "User Information".<br>s List<br>Reques                                                                                                    | ter                               | (5) Click "Upload" button.<br>Refresh<br>Config File Type                                                                        |
| Urgenization information<br>Display<br>User Information<br>Modify<br>User Information<br>Delete<br>User Information<br>Display<br>Process Information<br>Create                                                                               | (4) Sel<br>Registration Results<br>Complate Date<br>2002/11/01 18:4                                              | ect "User Information". s List Reques 0 77777770                                                                                                    | ter                               | (5) Click "Upload" button.<br>Refresh<br>Config File Type<br>User Information                                                    |
| User Information<br>User Information<br>Create<br>User Information<br>Modify<br>User Information<br>Delete<br>User Information<br>Display<br>Process Information<br>Create<br>Process Information                                             | (4) Sel<br>Registration Results<br>Complate Date<br>2002/11/01 18:4<br>2002/06/21 18:5                           | ect "User Information". s List Reques 0 77777777                                                                                                    | ter<br>(C3000<br>(C3000           | (5) Click "Upload" button.<br>Refresh<br>Config File Type<br>User Information<br>Process Information                             |
| User Information<br>Display<br>User Information<br>Create<br>User Information<br>Modify<br>User Information<br>Delete<br>User Information<br>Display<br>Process Information<br>Create<br>Process Information<br>Modify<br>Process Information | (4) Sel<br>Registration Results<br><u>Complate Date</u><br>2002/11/01 18:4<br>2002/06/21 18:4<br>2002/06/21 18:4 | ect "User Information". s List<br>2 77777777 4 77777777                                                                                                    | ter (23000)<br>(23000)<br>(23000) | (5) Click "Upload" button.<br>Refresh<br>Config File Type<br>User Information<br>Process Information<br>Organization Information |

(6) Click "OK" button to upload the config file.

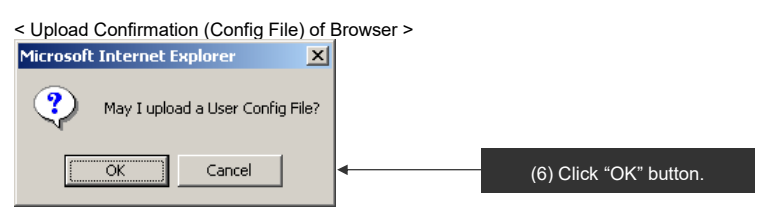

#### -Registration confirmation of the batch registration config file.

- (1) After registration of the config file for user information has been accepted, the results are displayed in "Registration Results List".
- (2) Click on "Complete Date".

| < (User-Manager) Re                                                                                                    | gistrati                                 | on Results List                                                                                   | >                                                                                                    |                                          |
|----------------------------------------------------------------------------------------------------|------------------------------------------|---------------------------------------------------------------------------------------------------|----------------------------------------------------------------------------------------------------|------------------------------------------|
| 🚈 u-DIEX - Microsoft Intern                                                                                                    | et Explore                               | r                                                                                                 |                                                                                                    |                                          |
| u-DIEX User-Ma                                                                                                    | nager                                    | Logon<br>Informatio                                                                               | User ID : 7777777 Name : nanaro                                                                            | u-of-C3000                               |
| For Common Users                                                                                                    |                                          |                                                                                                   |                                                                                                    |                                          |
| (Your Information)                                                                                                    | Batch                                    | Registration                                                                                      |                                                                                                    |                                          |
| Display<br>User Information                                                                                                    | Downlo                                   | ad                                                                                                |                                                                                                    |                                          |
| Modify<br>User Information                                                                                                    |                                          | Config File Type                                                                                  | User Information                                                                                           | Download                                 |
| Display<br>Process Information                                                                                                    | Upload                                   |                                                                                                   |                                                                                                    |                                          |
| For Co. Admin                                                                                                    |                                          | Config File Type                                                                                  | User Information 💌                                                                                         |                                          |
| (Your Company's<br>Information)                                                                                                    |                                          | Upload File                                                                                       | C:\tmp\demo\diex.csv                                                                                       | Browse Upload                            |
| Company Information<br>Display<br>Organization Information<br>Display<br>User Information<br>Create<br>User Information<br>Modify<br>User Information<br>Delete<br>User Information | Notifu<br>Conf<br>Regi<br>Click<br>Regis | ration of Registra<br>ig file registration<br>stration results a<br>c <u>her</u> (1) Dis<br>trati | ation Acceptance<br>n process received.<br>re displayed in the Registration<br>splayed in "Registration Re | Results List.<br>sults List".<br>Refresh |
| Display<br>Process Information                                                                                                    |                                          | Complate Date                                                                                     | Requester                                                                                                  | Config File Type                         |
| Create<br>Process Information                                                                                                    |                                          | 2003/07/14 15:00                                                                                  | 7777777@C3000                                                                                              | User Information                         |
| Modify                                                                                                    |                                          | 2002/11/01 18:40                                                                                  | 777777@C3000                                                                                               | User Information                         |
| Process Information<br>(2) Click                                                                                                    | on "Co                                   | <u>2002/06/p1 18-57</u><br>mplete Date".                                                          | 7777777@c3000<br><u>77777</u><br>777777<br>777777                                                          | Process Information                      |
| Main Menu User-Mana                                                                                                    | ger TOP                                  | Manual                                                                                            | F                                                                                                    | RODUCED BY TOYOTA DIGITAL CRUISE INC.    |
| <b>Ø</b> ]                                                                                                    |                                          |                                                                                                   |                                                                                                    | 📋 👩 Internet                             |

(3) Confirm that registration has been completed normally by the downloaded registration results file.

| <ba< th=""><th>ato</th><th>h regist</th><th>ration results f</th><th>file&gt;</th><th></th><th></th><th></th><th></th><th></th><th></th><th></th><th></th><th></th></ba<> | ato  | h regist    | ration results f  | file>    |                 |                        |                   |              |                                  |          |             |       |            |
|----------------------------------------------------------------------------------------------------|------|-------------|-------------------|----------|-----------------|------------------------|-------------------|--------------|----------------------------------|----------|-------------|-------|------------|
|                                                                                                    | 1icr | osoft Excel | - UPLOADLOG=C3000 | )=777777 | 7=PERSON        | =20030714              | 4=150047[1].C     | 5¥           |                                  |          |             |       | X          |
|                                                                                                    | 77   | ・イル(E) 編集   | ŧ(E) 表示(⊻) 挿入(I   | () 書式(0  | ) ツール( <u>I</u> | ) データ( <u>D</u> )      | ウィンドウ( <u>W</u> ) | ヘルプ(圧)       |                                  |          |             |       | <u>s</u> × |
|                                                                                                    | Ē    | 886         | ), 🖤 🐰 🖻 🖪        | 00       | - 🍓 Σ           | f∗ <u></u> t           | 🗓 🔉 💥 Mi          | SPゴシック       | ▼ 9 ▼ <b>B</b> <i>I</i> <u>U</u> |          |             | ð - A | • »        |
| -                                                                                                    | E    | 15 💌        |                   | 5075 AL  | 4,75            | an a <del>n</del> anan |                   |              | and and see his                  | 6 536 AB |             |       |            |
|                                                                                                    | A    | B           | D                 | E F      | G H             | 1                      | J                 | K            | L                                | M N      | 0           | P     | -          |
| 1                                                                                                    |      | 7777777     | nanarou-of-C3000  | JAPAN    | AICHI           | 466-0000               | 00-0000-0000      | 00-0000-0000 | a@a                              | 200212   | 12 20081212 |       |            |
| 2                                                                                                    |      | 8888888     | hachiro           | JAPAN    | AICHI           | 471                    | 0565-99-9999      | 0565-99-9999 | hayashi031@d-cruise.co.jp        | 200202   | 01 20101231 |       |            |
| 3                                                                                                    |      | 88888888    | hatirou           | Japan    | nagoya          | 3                      | 5                 | 5            | 5@3                              | 200212   | 11 20051212 |       |            |
| 4                                                                                                    | A    | 0           | zero              | Japan    | nagoya          | 471                    | 0565-99-9999      | 0565-99-9999 | zero@zero.com                    | 200307   | 14 20091231 |       |            |
| 5                                                                                                    | A    | 999999      | kuro              | Japan    | nagoya          | 471                    | 0565-99-9999      | 0565-99-9999 | kuro@kuro.com                    | 200307   | 14 20091231 |       | _          |
| 6                                                                                                    |      |             |                   |          | - X-8           |                        |                   |              | 200                              |          |             |       |            |
| 7                                                                                                    |      |             |                   |          |                 |                        |                   |              |                                  |          |             |       |            |
| 8                                                                                                    |      |             |                   |          |                 |                        |                   |              |                                  |          |             |       |            |
| 9                                                                                                    |      |             |                   |          |                 |                        |                   |              |                                  |          |             |       |            |
| 10                                                                                                    |      | ~           |                   |          |                 |                        |                   |              |                                  |          |             |       | •          |
| 4                                                                                                    |      | N\.CSY]U    | PLOADLOG=C3000=7  | =דדדדד   | PERSON= /       |                        |                   | 10           | •                                |          |             |       |            |
| -<br>FE                                                                                                    | 2    | ę           |                   |          |                 |                        |                   |              |                                  |          | NUM SCRL    |       | - /        |
|                                                                                                    |      |             |                   |          |                 |                        |                   |              | ,                                |          |             |       | 111        |

See online manual for the method of confirming normal completion, error etc.